# How to Import an LTI-based Cartridge and Enable the JB Learning LTI External Tool in Moodle

This document provides steps to import an LTI-based IMSCC Cartridge and enable the JB Learning LTI External Tool in the Moodle Learning Management System (LMS). The steps below reflect a common and recommended approach for uploading and enabling the LTI content within your LMS. Screenshots are provided for illustrative purposes and may not exactly match your system. Navigation elements may vary depending on your version of the platform and custom configurations.

- 1. First, create a new Moodle course shell. Each IMSCC file represents an individual course, and we recommend creating a new course shell to upload each LTI IMSCC file.
- 2. Ensure you are logged into Moodle as the **System Administrator** then click on **Site Administration**.

| ■ DEMO                              | 🌲 🧔 Admin User 🦳 🔹                                         |
|-------------------------------------|------------------------------------------------------------|
| 🕸 Dashboard                         | CDX Demo                                                   |
| 希 Site home                         | Dashboard / Site administration / Search Blocks editing on |
| 🛗 Calendar                          |                                                            |
| Private files F Site administration | Your site is not yet registered. O Register your site      |
|                                     | Site administration                                        |

3. Once on the Site administration page, click on the Courses tab.

| Site administration               |                                                                                 |
|-----------------------------------|---------------------------------------------------------------------------------|
|                                   | Search                                                                          |
| Site administration Users Courses | ugins Appearance Server Reports Development                                     |
|                                   | Notifications<br>Registration<br>Advanced features<br>Assignment upgrade helper |

Technical Support: www.jblearning.com/techsupport | support@jblearning.com | 1-978-443-5000 | M-F 8:30am - 8:00pm

**CDX** Learning Systems

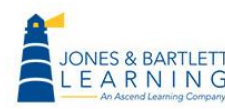

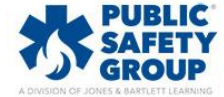

4. From the **Courses** tab, under the **Courses** heading, click on **Restore Course**.

| Site administration                       | Search                                                                                                    |  |
|-------------------------------------------|----------------------------------------------------------------------------------------------------|--|
| Site administration Users Cour<br>Courses | s Grades Plugins Appearance Server Reports Development<br>Manage courses and categories<br>Add a category<br>Restore course<br>Course default settings<br>Course request<br>Upload courses |  |

 Drag and drop the downloaded IMSCC file associated with the Moodle course into the Import a backup file field displayed.

| Import a backup file                                                                                                    |            |                                                                |                                             |             |       |
|----------------------------------------------------------------------------------------------------|------------|----------------------------------------------------------------|---------------------------------------------|-------------|-------|
| Files                                                                                                    | 0          | Choose a file                                                  |                                             |             |       |
|                                                                                                    | P          | roduction-Test-Preferred ASE 1 Engine Repair LTI Master Course | -Dan G (1).imscc                            |             |       |
| There : 🕹 Downloads                                                                                                    |            | Restore                                                        |                                             | - 0         | ×     |
| $\leftarrow \rightarrow \uparrow \uparrow \downarrow \rightarrow$ This PC                                                                                 | > Download | 5                                                              | v ຽ ,⊃ Searc                                | h Downloads |       |
| Filen                                                                                                    |            | Name                                                           | Date modified                               | Type        | ^     |
| <ul> <li>&gt; # Quick access</li> <li>Manu</li> <li>&gt; OneDrive - Ascend Learning</li> <li>&gt; Desktop</li> <li>USE</li> <li>&gt; Documents</li> </ul> | 9          | Production-Test-Preferred ASE 1 Eng     Earlier this year (92) | ine Repair LTI Master Cou 6/9/2020 12:25 PM | IMSCC File  | v     |
| Filen > E Pictures<br>112 items 1 item selected 44.0                                                                                                    | ) KB       | v «                                                            |                                             |             | ,<br> |

6. Wait for the file name to load and turn blue, then click on **Restore.** 

| Import a backup                   | file        | Choose a file                                                                   |
|-----------------------------------|-------------|---------------------------------------------------------------------------------|
|                                   |             | Production-Test-Preferred ASE 1 Engine Repair LTI Master Course-Dan G (1) imscc |
|                                   |             |                                                                                 |
| There are required fields in this | form marked | Restore                                                                         |

**CDX** Learning Systems

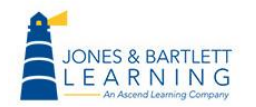

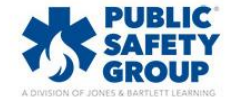

### 7. Click Continue.

| Backup details                  |                                                                                                    |
|---------------------------------|----------------------------------------------------------------------------------------------------|
| The selected file is not a stan | lard Moodle backup file. The restore process will try to convert the backup file into the standard format and then restore it. |
| Format                          | IMS Common Cartridge 1.1                                                                                                    |
| Type                            | Course                                                                                                    |

8. Under **Restore as a new course,** select the **Category** to which you would like to add the course. Click **Continue.** 

| Restore as a new course |    |                 |             |
|-------------------------|----|-----------------|-------------|
| Restore as a new course | ۲  |                 |             |
| Select a category       |    | Name            | Description |
|                         | 0  | Miscellaneous   |             |
|                         | 0  |                 |             |
|                         | 0  |                 |             |
|                         | 0  |                 |             |
|                         | 0  |                 |             |
|                         | 0  |                 |             |
|                         | ۲  | LTI Import Demo |             |
|                         |    | Search          |             |
|                         | Co | ntinue          |             |

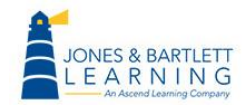

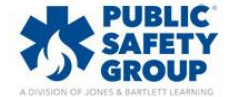

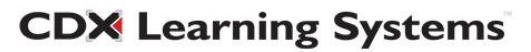

9. On the **Restore settings** page, scroll down to the bottom, and click on **Next.** 

| Restore settings                |                                  |
|---------------------------------|----------------------------------|
| Include enrolled users          | ×                                |
| include enrolment methods       | No •                             |
| Include user role assignments   | ×                                |
|                                 | Include activities and resources |
|                                 | Include blocks                   |
| Include filters                 | ×                                |
| Include comments                | X                                |
| Include badges                  | ×                                |
| Include calendar events         | ×                                |
| Include user completion details | ×                                |
| Include course logs             | ×                                |
| Include grade history           | ×                                |
|                                 | Include groups and groupings     |
| Include competencies            | × či                             |
|                                 | Cancel Next                      |

10. On the **Course settings** page, scroll down and click on **Next**.

| Previous | Cancel Next |
|----------|-------------|
|----------|-------------|

11. Then, on the next page, scroll to the bottom and click on **Perform restore**.

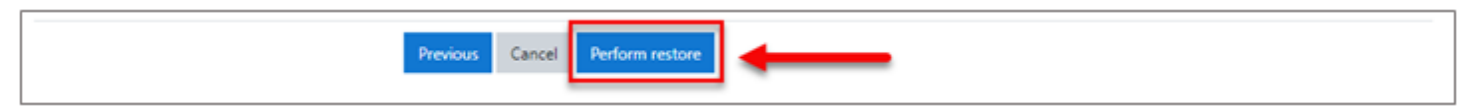

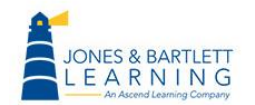

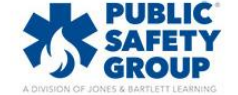

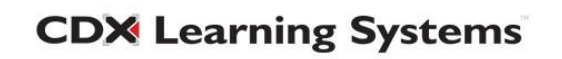

12. Upon receiving the Course Restored Successfully notice, click on Continue.

| CDX Demo<br>Dashboard / Site administration / Courses / Restore course                                                  |   |
|----------------------------------------------------------------------------------------------------|---|
| 1. Confirm = 2. Destination = 3. Settings = 4. Schema = 5. Review = 6. Process = 7. Complete                            |   |
| The course was restored successfully, clicking the continue button below will take you to view the course you restored. | × |
| Continue                                                                                                    | _ |

13. The course will automatically open. This concludes the **Import** of the LTI IMSCC Cartridge in your Moodle LMS, and you must now configure the **LTI Tool Provider** in Moodle.

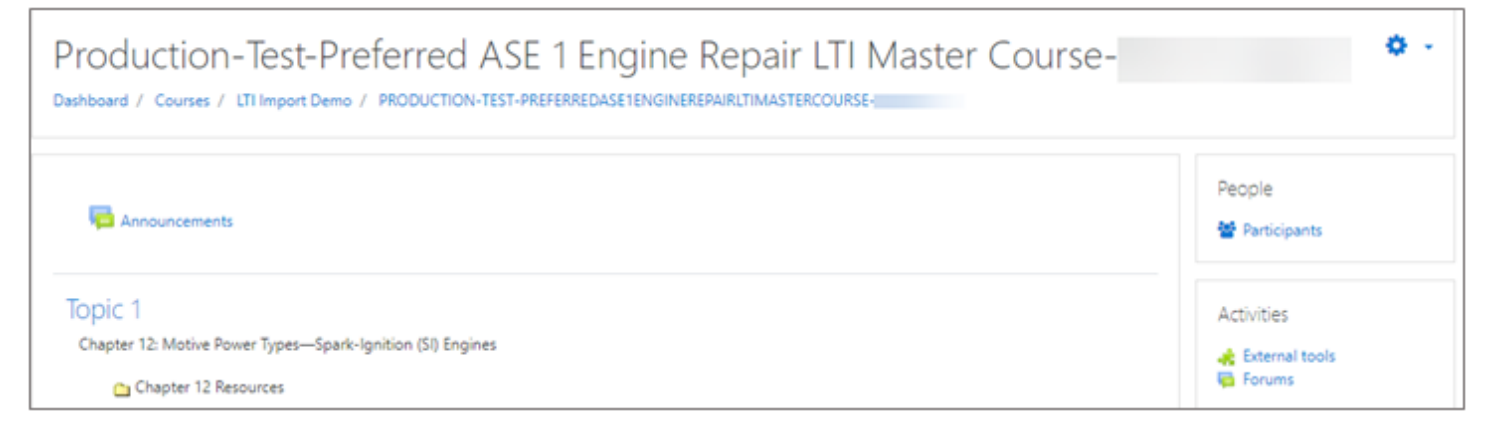

#### 14. Click on Site administration.

| ≡ DEMO                             | 🌲 🙍 Admin User 🔘 🔻                                         |
|------------------------------------|------------------------------------------------------------|
| 🚯 Dashboard                        | CDX Demo                                                   |
| 希 Site home                        | Dashboard / Site administration / Search Blocks editing on |
| 🛗 Calendar                         |                                                            |
| Private files  Site administration | Your site is not yet registered.   Register your site      |
|                                    | Site administration                                        |

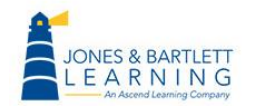

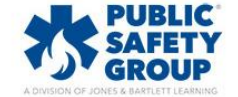

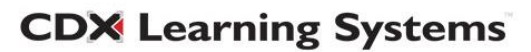

15. From the Site administration page, select the Plugins tab.

| Site administ       | ration |         |        |         |            |        |         |             |
|---------------------|--------|---------|--------|---------|------------|--------|---------|-------------|
|                     |        |         |        |         |            | Search |         |             |
| Site administration | Users  | Courses | Grades | Plugins | Appearance | Server | Reports | Development |

16. Under Plugins, scroll to the Activity modules section and click on Manage tools (Just below

External tool).

| Site administratio | on Users Cour   | ses Grades | Plugins Appearance Server Reports Development                                                                                                    |
|--------------------|-----------------|------------|----------------------------------------------------------------------------------------------------|
| Plu                | ugins           |            | Install plugins<br>Plugins overview                                                                                                    |
| Ac                 | tivity modules: |            | Manage activities<br>Common activity settings<br>Assignment<br>Assignment settings<br>Submission plugins<br>Manage assignment submission plugins<br>File submissions<br>Online text submissions<br>Feedback plugins<br>Manage assignment feedback plugins<br>Feedback pDF<br>File feedback<br>Offline grading worksheet<br>Book<br>Chat<br>Database<br>External tool<br>Manage tools<br>Feedback<br>File |
|                    |                 |            | Falde.                                                                                                    |

## 17. From the **Manage tools** page, click on **configure a tool manually.**

| Manage tools                                                     |  |
|------------------------------------------------------------------|--|
| Add tool                                                         |  |
| Tool URL Add                                                     |  |
| Alternatively, you can configure a tool manually.                |  |
| Manage preconfigured tools<br>Manage external tool registrations |  |
|                                                                  |  |

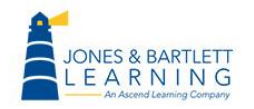

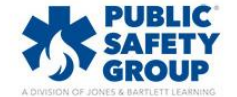

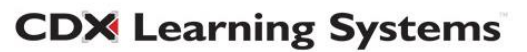

18. On the External tool configuration page, under Tool settings, enter the required Tool name: *JB Learning LTI Tool*, or a name of your choosing, and Tool URL: *https://lti.jblearning.com* 

| External too                     | ol configuration          |            |
|----------------------------------|---------------------------|------------|
| <ul> <li>Tool setting</li> </ul> | JS                        | Expand all |
| Tool name                        | Ascend LTI Tool           |            |
| Tool URL                         | ttps://lti.jblearning.com |            |
| Tool description                 | 0                         |            |

## 19. Enter the provided **Consumer key.**

| External tool    | configu | uration                    |            |
|------------------|---------|----------------------------|------------|
|                  |         |                            | Expand all |
| Tool settings    | 5       |                            |            |
| Tool name        | 00      | Ascend LTI Tool            |            |
| Tool URL         | 00      | https://lti.jblearning.com |            |
| Tool description | 0       |                            |            |
| Consumer key     | 0       | Provided Key               |            |
| Shared secret    | 0       | Click to enter text 🖋 👁    |            |

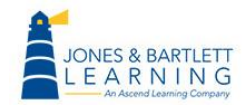

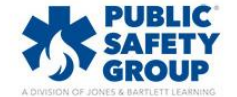

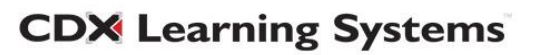

| External too     | l configu | uration                                      |            |            |
|------------------|-----------|----------------------------------------------|------------|------------|
|                  |           |                                              | $\searrow$ | Expand all |
| Tool setting:    | s         |                                              |            |            |
| Tool name        | 00        | Ascend LTI Tool                              |            |            |
| Tool URL         | 00        | https://lti.jblearning.com                   |            |            |
| Tool description | 0         |                                              | 1          |            |
| Consumer key     | 0         | Provided Key                                 |            |            |
| Shared secret    | 0         | Provided Secret  Press enter to save changes |            |            |

21. Scroll down on the **External tool configuration** page and click on **Privacy.** These settings control what information your Moodle environment sends to JB Learning's platform during an LTI Launch. We recommend applying the following settings:

- a. Share launcher's name with tool: Always share the launcher's information.
- b. Share launcher's email with tool: Always share the launcher's information.
- c. Accept grades from the tool: **Delegate to teacher** (this allows the teacher to choose which grades report to the Moodle gradebook)

| Privacy     Share launcher's name with tool | 0 | Always 🗢              |
|---------------------------------------------|---|-----------------------|
| Share launcher's email with tool            | 0 | Always 🗢              |
| Accept grades from the tool                 | 0 | Delegate to teacher 🗢 |
|                                             |   | Force SSL             |

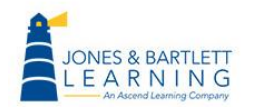

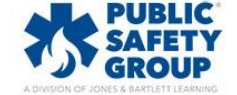

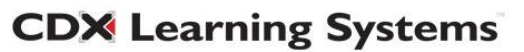

22. Scroll to the bottom and click on **Save Changes**.

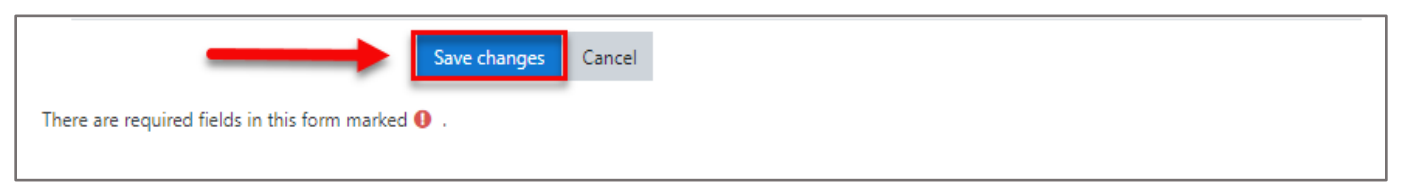

If you cannot locate your key and secret, please contact us at **support@jblearning.com** or dial **800-832-0034.** 

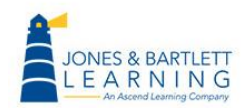

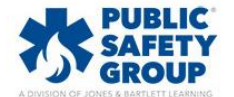

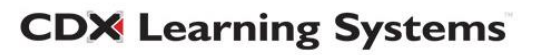